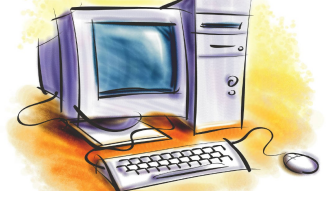

# УРОК 11

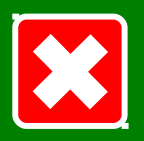

## Розділ

## Системне програмне забезпечення

#### Тема, мета

План уроку

Довідка

Пошук

Інсталяція

#### Перевірка дисків

Дефрагментація

Контрольна точка

Відновлення системи

Закріплення знань

Підсумки уроку Домашнє завдання Використання довідки. Пошук інформації на комп'ютері. Встановлення й видалення програм. Програма перевірки дисків. Дефрагментація дисків. Поняття контрольної точки відновлення ОС.

### Мета уроку

Тема уроку

- навчитися користуватися пошуковою системою ОС, автономною та онлайновою довідковими системами; встановлювати та видаляти програми; визначати необхідність перевірки, очищення та дефрагментації дисків; створювати контрольні точки відновлення операційної системи;
- ознайомитися з різними способами запуску програм на виконання;
- розвивати пам'ять, уважність, інтелектуальні здібності;
- формувати навички керування персональним комп'ютером;
- виховувати творчу активність, інформаційну культуру.

Тип уроку: засвоєння нових знань.

Забезпечення: ПК, мультимедійне обладнання, ОС MS Windows.

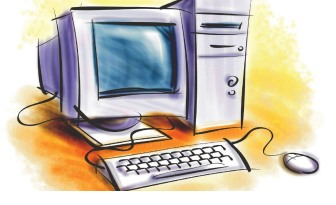

Тема, мета

План уроку

Довідка

Пошук

Інсталяція

Перевірка дисків

Дефрагментація

Контрольна точка

Відновлення

системи

Закріплення знань

Підсумки уроку

Домашнє завдання

# УРОК 11

## Розділ Системне програмне забезпечення

## План уроку

- 1. Організаційний момент (2 хв.)
- перевірка присутності та готовності учнів;
- оголошення теми, мети та плану уроку.

## 2. Вивчення нового матеріалу (25 хв.)

- робота с довідковою системою операційної системи;
- пошук інформації на комп'ютері;
- встановлення (інсталяція), запуск і видалення програм;
- перевірка та дефрагментація дисків;
- контрольні точки відновлення операційної системи;
- 3. Осмислення і закріплення нового матеріалу (15 хв.)
- довідка, пошук, перевірка диску, створення контрольної точки.
- 4. Підбиття підсумків уроку (2 хв.)
- 5. Домашнє завдання (1 хв.)

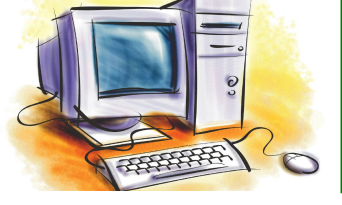

## Довідкова система

#### Системне програмне забезпечення Розділ Запуск центру довідки та підтримки (способи запуску) Тема, мета вибрати пункт меню Довідка та підтримка; пуск План уроку натиснути клавішу [ F1 ] при закритих або звернутих вікнах. Довідка Пошук 🕐 Центр справки и поддержки Інсталяція <del>%</del> Избранное Указатель Назад <u>Ж</u>урнал 17 <u>П</u>оддержка Параметры Перевірка дисків – у поле пошуку введіть слово або слово-Найти Дефрагментація сполучення, довідку про які треба знайти Изменить параметры поиска Контрольна точка Раздел справки Настройка компьютера Новые возможности Windows XP Відновлення Специальные возможности системи Музыка, видео, игры и фотографии Основы работы в Windows Закріплення Защита компьютера: основы безопасности Печать и факс знань Производительность и обслуживание Работа в сети и Интернет Оборудование Підсумки уроку Работа в удаленном режиме Устранение неполадок Домашнє завдання администрирование системы Отправка отзыва в Майкрософт

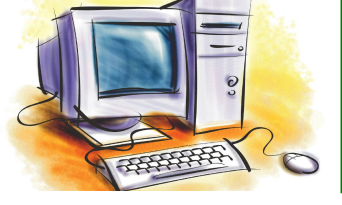

## Пошукова система

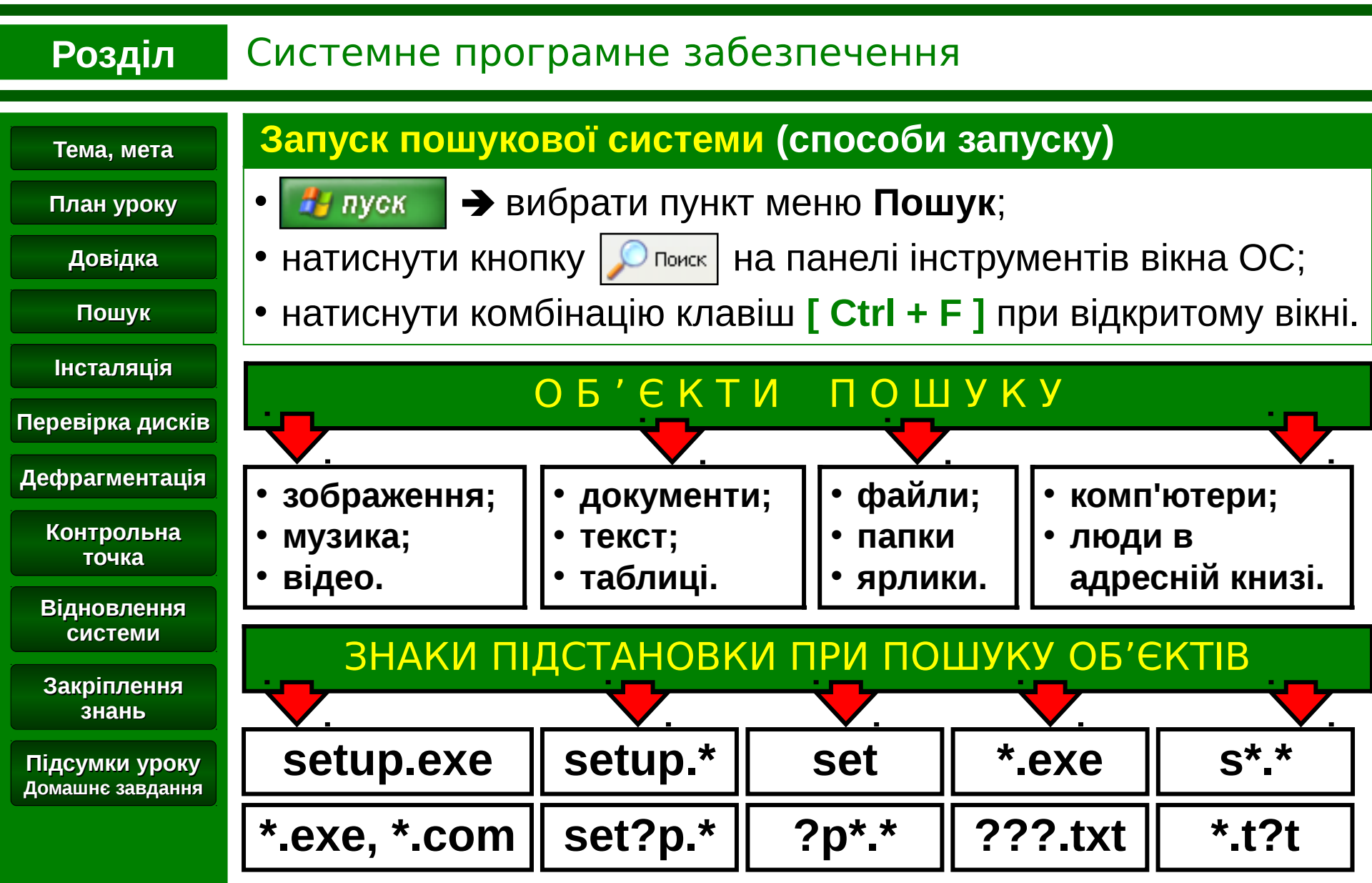

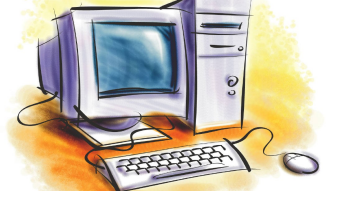

# Встановлення. Видалення

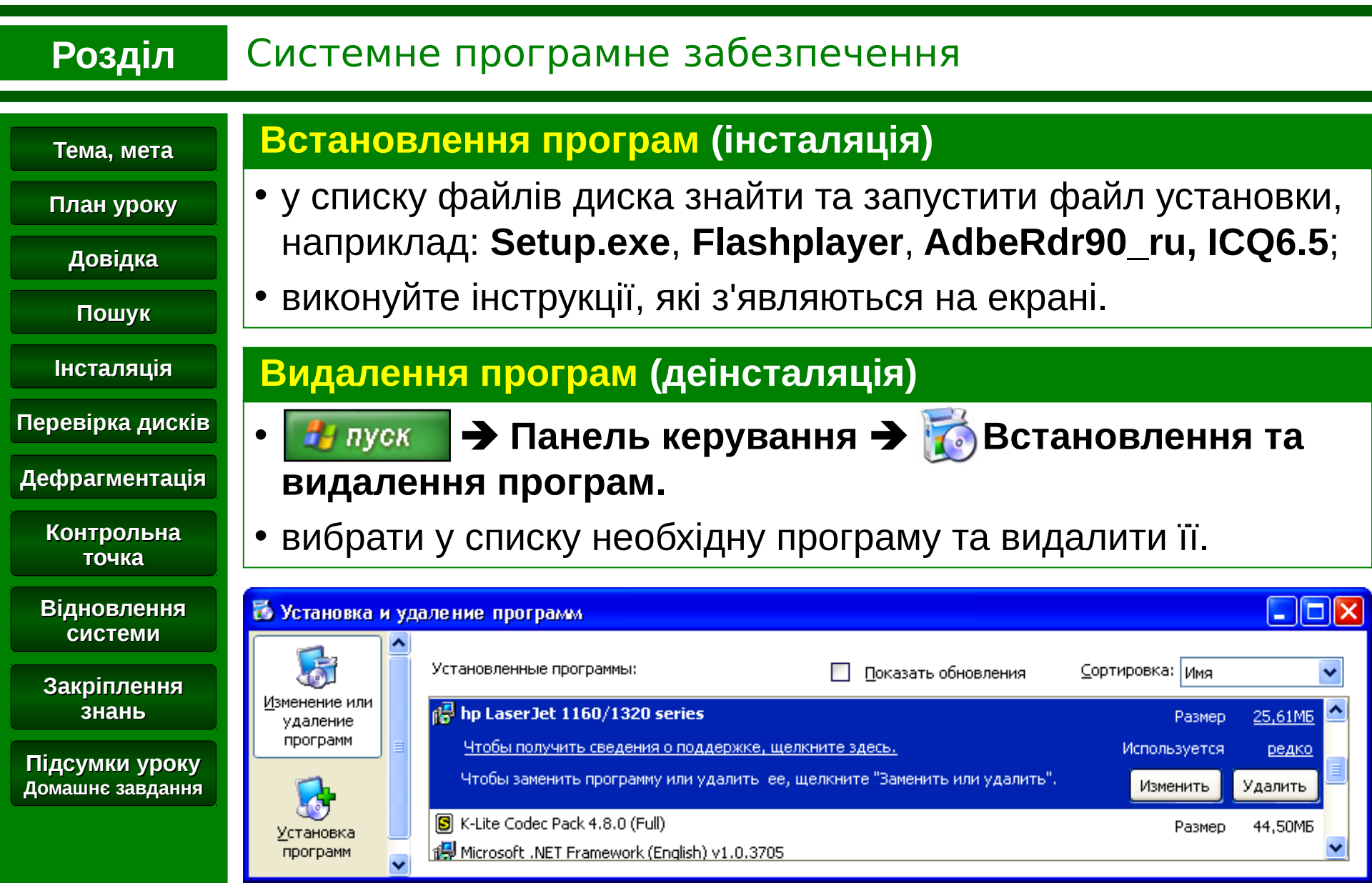

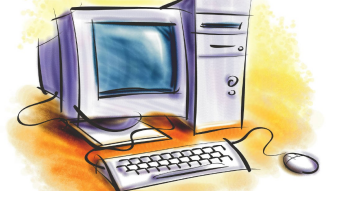

# Перевірка дисків

#### Розділ Системне програмне забезпечення

#### Тема, мета

План уроку

Довідка

Пошук

Інсталяція

Перевірка дисків

Дефрагментація

Конт

Відно СИ

Закр

Підсум Домашн

Перевірка диску (сканування) – це процес ...

Пошук несправностей на вибраному пристрої. Під час роботи програми пристрій (диск, flash) залишається недоступним.

### Запуск програми перевірки диску

На обраному пристрої (диск, флеш накопичувач) натиснути праву кнопку миші - Властивості - вкладка Сервіс натиснути у вікні кнопку [ Виконати перевірку...].

| рольна<br>очка          | Проверка диска Архив программ (G:) 🛛 🕐 🔀                                                                                  | Проверка диска Архив программ (G:) 🛛 🕐 🔀                                                                                  |
|-------------------------|----------------------------------------------------------------------------------------------------|----------------------------------------------------------------------------------------------------|
| овлення<br>стеми        | Параметры проверки диска<br>Автоматически исправлять системные ошибки<br>Проверять и восстанавливать поврежденные сектора | Параметры проверки диска<br>Автоматически исправлять системные ошибки<br>Проверять и восстанавливать поврежденные сектора |
| іплення<br>Іань         |                                                                                                    |                                                                                                    |
| іки уроку<br>є завдання |                                                                                                    | Этап 2                                                                                                    |
|                         | Запуск Отмена                                                                                                    | Запуск Отмена                                                                                                    |

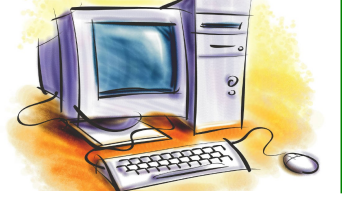

# Дефрагментація

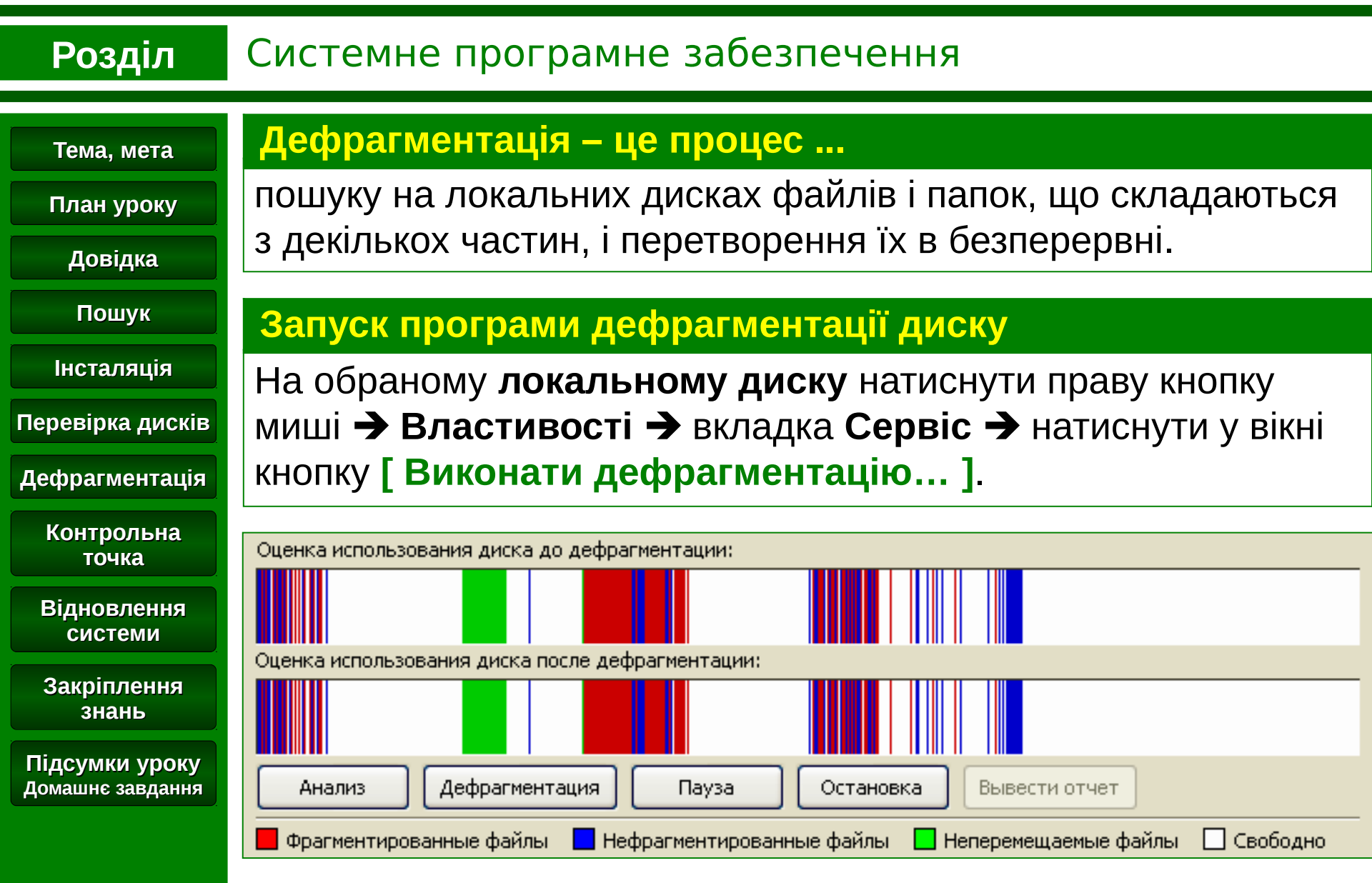

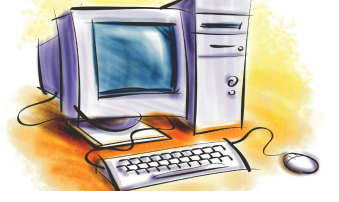

## Контрольна точка

## Розділ Системне програмне забезпечення

#### Тема, мета

### Контрольна точка – зберігає образ стану комп'ютера

План уроку

Довідка

Пошук

Інсталяція

Перевірка дисків

Дефрагментація

Контрольна точка

Відновлення системи

Закріплення знань

Підсумки уроку Домашнє завдання Створюються операційною системою автоматично через певні інтервали часу або перед встановленням програм або користувачем, вручну, в будь-який час.

## Створення контрольної точки відновлення

Всі програми → Стандартні → Службові → Відновлення системи → Створити точку відновлення → в полі Опис контрольної точки відновлення введіть ім'я точки → натиснути у вікні кнопку [ Створити ].

| ми        | 篷 Восстановление системы                                                                                              | 🗐 Восстановление системы                                                              |  |  |  |
|-----------|----------------------------------------------------------------------------------------------------|---------------------------------------------------------------------------------------|--|--|--|
| ення<br>ь | Восстановление системы                                                                                                | Создание контрольной точки восстановления                                             |  |  |  |
|           | Чтобы начать, выберите задачу, которую<br>необходимо выполнить:                                                       | Описание контрольной точки восстановления:                                            |  |  |  |
| уроку     | <ul> <li>Восстановление более раннего состояния)</li> <li>Компьютера</li> <li>Создать точку восстановления</li> </ul> |                                                                                       |  |  |  |
| ардання   |                                                                                                    | Текущие время и дата автоматически добавлены к этой контрольной точке восстановления. |  |  |  |
|           |                                                                                                    | Изменение этой контрольной точки восстановления после ее создания будет невозможно.   |  |  |  |

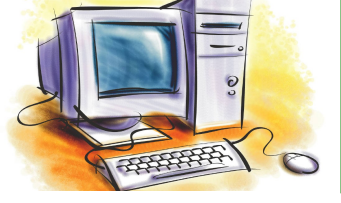

## Відновлення системи

#### Розділ Системне програмне забезпечення

#### Тема, мета

### Коли відновлювати систему?

План уроку

Довідка

Пошук

Інсталяція

Перевірка дисків

Дефрагментація

Контрольна точка

Відновлення системи

🗯 Восст

Закріплення знань

Підсумки уроку Домашнє завдання

Якщо були зроблені зміни у стані комп'ютера, які привели до його нестабільної роботи.

### Як здійснити відновлення системи?

→ Всі програми → Стандартні → Службові → 🛃 пуск Відновлення системи - Відновлення більш раннього стану комп'ютера -> обрати в календарі одну з дат раніш створеної контрольної точки 🗲 натиснути кнопку [Далі] 🗲 дочекатися перезавантаження операційної системи.

| осстановление системы                                 | 1. Выберите в календаре день, выделенный<br>жирным шрифтом. |    |    |    |    |                      | 2. Выберите в списке контрольную точку<br>восстановления. |                                      |
|-------------------------------------------------------|-------------------------------------------------------------|----|----|----|----|----------------------|-----------------------------------------------------------|--------------------------------------|
| Восстановление системы                                | < Ноябрь 2009 г. >                                          |    |    |    |    | < 7 ноября 2009 г. > |                                                           |                                      |
|                                                       | Пн                                                          | Вт | Ср | Чт | Пт | C6                   | Bc                                                        | 20:29:04 Системная контрольная точка |
| Чтобы начать, выберите задачу, которую                | 26                                                          | 27 | 28 | 29 | 30 | 31                   | 1                                                         |                                      |
| неооходимо выполнить:                                 | 2                                                           | 3  | 4  | 5  | 6  | 7                    | 8                                                         |                                      |
| Осстановление областрание о состояния;<br>компьютера; | 9                                                           | 10 | 11 | 12 | 13 | 14                   | 15                                                        |                                      |
|                                                       | 16                                                          | 17 | 18 | 19 | 20 | 21                   | 22                                                        |                                      |
|                                                       | 23                                                          | 24 | 25 | 26 | 27 | 28                   | 29                                                        |                                      |
|                                                       | 30                                                          | 1  | 2  | 3  | 4  | 5                    | 6                                                         |                                      |

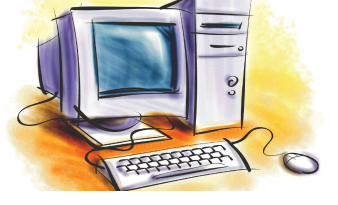

# Закріплення знань

## Розділ Системне програмне забезпечення

#### Тема, мета

#### План уроку

#### Довідка

#### Пошук

#### Інсталяція

#### Перевірка дисків

#### Дефрагментація

#### Контрольна точка

#### Відновлення системи

#### Закріплення знань

#### Підсумки уроку Домашнє завдання

## Завдання. Виконайте наступні вправи.

- 1. Знайдіть інформацію про види та властивості файлових систем за допомогою **Довідкової системи** комп'ютера.
- 2. Визначить кількість файлів зображень, які розташовані на локальних дисках ПК використовуючи **Пошукову систему**.
- Здійсніть установку графічного редактора Gimp-2.6 на комп'ютер (інсталяційний файл знаходиться на Робочому столі). Запустіть редактор. Завершіть роботу з редактором. Видаліть програму Gimp-2.6 з комп'ютера.
- Зробіть перевірку локальних дисків комп'ютера на наявність несправностей.
- 5. Визначить, чи потрібно проводити **дефрагментацію** на локальному диску **С:** комп'ютера.
- 6. Створіть контрольну точку відновлення операційної системи з ім'ям **BANK.** Запишіть час її створення.

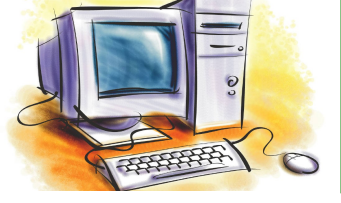

Тема, мета

План уроку

Довідка

Пошук

Інсталяція

Перевірка дисків

Дефрагментація

Контрольна точка

Відновлення

системи

# Підсумки уроку

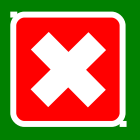

## Розділ Системне програмне забезпечення

## Підсумки уроку

- навчилися користуватися автономною та онлайновою довідковими системами, пошуковою системою операційної системи.
  - навчилися встановлювати, запускати та видаляти програми;
  - ознайомилися з різними способами запуску програм на виконання;
  - визначили необхідність перевірки та очищення дисків;
  - провели дефрагментацію диска;
  - створили контрольну точку відновлення операційної системи;

### Домашнє завдання

- 1. Вчити: **розділ 3**, § 3.5, 3.6, стор. 112.
- Закріплення знань

Підсумки уроку Домашнє завдання 2. Відповідати на питання після параграфів.